## 建筑信息模型技术员大赛网站报名步骤

报名网址:此网址是为发技能等级证书使用,所以大家务必要申报!!! https://zynl.rlsbt.zj.gov.cn/002/client/table17Page3.jsp?column1=8a129 08187b816430187bb17686b5cac

第一次登录请完善基本信息。请用浙江省政务网个人账号
 登录。

|                                                      | 1774%/ W THROUGHING W ADDR    | tin 🔿 awe il brinex 🖬 withfith                 | ** 🚾 011184111077*** 🐨 01118110764962 💙 01118961148445 💟 0 |
|------------------------------------------------------|-------------------------------|------------------------------------------------|------------------------------------------------------------|
| 浙江省人力资源和社<br>ZHEJIANG HUMAN RESOURCES AND SOCIAL SEC | 会保障厅<br>JURITY DEPARTMENT     | ٷカー体化工作平台                                      | 浙/江/政/务/駅/务/网<br>进入我的个人用户中心                                |
| 首页 培训报名 补贴公                                          | 、示 评价报名 竟赛报名                  | 专家培训报名  技能证书查询                                 | 技校证书查询                                                     |
| 首页 > 技能竞赛选手报名                                        |                               |                                                | 第一次登录先完善基本                                                 |
| 2023年绍兴市                                             | 职业技能竞赛组委会绍                    | 兴市第四届建筑信息模型                                    | <sup>信息</sup><br>BIM工程师技能大赛项目                              |
|                                                      | 绍兴市建筑信                        | 這人一個人的時代,這些這些一個人的時代,這些一個人的時代,這些一個人的時代,這些一個人的人類 |                                                            |
|                                                      |                               | 马上报名                                           |                                                            |
| 1.基本信息                                               |                               |                                                |                                                            |
|                                                      |                               |                                                |                                                            |
| ③ 浙江政务服务网<br>www.zjzwfw.gov.cn                       | 浙江省职业能力一体化工作                  | 作平台                                            | 🔓 服务平台首页 📔 🕞 退出系统                                          |
| 基本信息 培训报名 评优                                         | 个报名 竞赛报名 专家塔                  | <b>训报</b> 名                                    |                                                            |
| * 姓名                                                 | -                             | * 12                                           | 生刻                                                         |
| * 民族                                                 | 请选择                           | * 出生日                                          | 日期                                                         |
| * 政治面貌                                               | ;请选择                          | 参加工作时                                          | 间                                                          |
|                                                      |                               |                                                |                                                            |
|                                                      |                               | 保存个人信息                                         |                                                            |
|                                                      | 技能培训报名                        | 技能评价报名 考评员培                                    | 训报名                                                        |
|                                                      |                               | с ханин ж                                      |                                                            |
|                                                      | 本服务由浙江省人力资源和<br>© 版权所有:浙江省人力资 | 社会保障厅提供 浙江政务服务网<br>源和社会保障厅,未经许可严禁复制或镜像         | · · · · · · · · · · · · · · · · · · ·                      |
|                                                      | 备家·浙ICP备11057032是-            | 1 主管单位・浙江省人力资源和社会保障庁                           | Real Provide State                                         |

## 2. 退回到第一次登录的页面,点击"马上申报"

|                     | 浙江省人力资源<br>ZHEJIANG HUMAN RESOURCES AV                | 原和社会保                              | <b>障厅</b><br>₩TT省职业能力一                                 | 体化工作平台                                                         | 浙/江/政/务/服/务/网<br>进入我的个人用户中心                        |
|---------------------|-------------------------------------------------------|------------------------------------|--------------------------------------------------------|----------------------------------------------------------------|----------------------------------------------------|
|                     | 首页 培训报名                                               | 补贴公示                               | 评价报名 竞赛报名 专家                                           | 培训报名 技能证书查询                                                    | 技校证书查询                                             |
|                     | 首页 > 技能竞赛选手报                                          | 名                                  |                                                        |                                                                |                                                    |
|                     | 2023年纠                                                | <b>招兴市职业</b> 排                     | 支能竞赛组委会绍兴市3<br><sup>绍兴市建筑信息模型时</sup>                   | 第四届建筑信息模型<br><sup>末员职业技能竞赛组委会</sup>                            | ⊌BIM工程师技能大赛项目                                      |
|                     | 1.基本信息                                                |                                    |                                                        |                                                                |                                                    |
|                     | 计划编号                                                  | 2023-J-0003                        | 334                                                    |                                                                |                                                    |
|                     | 计划年度                                                  | 2023年度                             |                                                        |                                                                |                                                    |
|                     | 竞赛项目名称                                                | 2023年绍兴市                           | 「<br>职业技能竞赛组委会绍兴市第四届建筑                                 | 向信息模型BIM工程师技能大赛项                                               | E                                                  |
|                     | 竞赛组委会名称                                               | 绍兴市建筑信                             | 思模型技术员职业技能竞赛组委会                                        |                                                                |                                                    |
| 3.<br><sup>用户</sup> | 上传证化                                                  | 牛照片<br><sub>手援名 &gt; 2023年</sub>   | ,如果已存<br><sup>编兴市职业技能竞集组委会组兴市</sup>                    | 在,请点-                                                          | 击"下一步"<br><sup>程师技能大赛项目</sup> ( 编号: 2023-J-000334) |
|                     | 上传证                                                   | E件照                                | 扫码在线签名                                                 | 填写报名信息                                                         | 预览确认提交                                             |
|                     | 0                                                     |                                    | 2                                                      | 3                                                              |                                                    |
|                     | 注意:<br>1.系统将自动采集申报人<br>2.上传照片要求是标准证<br>3.照片格式应为JPG、JI | 、员二代身份证照<br>E件照,如1寸、;<br>PEG或PNG格式 | 計,如采集的照片拍攝时间较早<br>2寸白底的各类证件上使用的头像<br>,文件大于30K且小于1M,大于3 | . <del>容貌变化较大或未自动采</del><br>照片。<br>15*300 (宽*高) <b>像素</b> , 照) | ≢到的,讀根擺以下要求上传你的照片。<br>+宽高比大于等于0.65且小于等于0.8。        |
| 4.                  | 扫描右边                                                  | 边的二                                | 维码进行"                                                  | 签名"                                                            |                                                    |
|                     | <b>浙江政务服务</b><br>www.zjzwfw.gov                       | <b>5网</b><br>v.cn   浙江省职           | 业能力一体化工作平台                                             |                                                                | @ 服务平台首页   ● 退出系统                                  |

| 用户中心 >                                       | 我的技能竟赛选手报名 > 2023年                                                                                                    | ·绍兴市职业技能竞赛组委会绍兴T                                                                                                    | 市第四届建筑信息模型BIM工程师技                                                                             | 能大赛项目 (编号: 2023-J-00033 | 4) |  |
|----------------------------------------------|----------------------------------------------------------------------------------------------------|----------------------------------------------------------------------------------------------------|-----------------------------------------------------------------------------------------------|-------------------------|----|--|
|                                              | 上传证件照                                                                                                    | 扫码在线签名                                                                                                    | 填写报名信息                                                                                        | 预览确认提交                  |    |  |
| 我回我 如丁<br>如丁<br>容,<br>期间<br>认法<br>的安全<br>的安全 | 中國金國技能與臺港手程名计划。<br>下:<br>1本人已兩處并理解(国家职业<br>完全了解并符合所實實造手接<br>之本人現名增厚(提交)的各份<br>關鍵化的证件證明准确、真实、者<br>3本人び這直在規定时间內完成<br>這一道即本人將否言加放有以定<br>4本人认真還行报名人员的检查<br>监察」和人名古人员的检查<br>生態,這一個人」<br>5. 如何本人已成一位一位一位<br>5. 如何本人已成一位一位一位<br>5. 如何本人已成一位一位一位<br>5. 如何本人已成一位一位一位<br>5. 如何本人已成一位一位一位<br>5. 如何本人已成一位一位一位<br>5. 如何本人已成一位一位一位<br>5. 如何本人已成一位一位一位<br>5. 如何本人已成一位一位一位<br>5. 如何本人已成一位一位<br>5. 如何本人已成一位<br>5. 如何本人已成一位<br>5. 如何本人已成一位<br>5. 如何本人已成一位<br>5. 如子本人已成一位<br>5. 如子本人已成一位<br>5. 如子本人已成一位<br>5. 如子本人已成一位<br>5. 如子本人已成一位<br>5. 如子本人已成一位<br>5. 如子本人已成一位<br>5. 如子本人已成一位<br>5. 如子本人已成一位<br>5. 如子本人已成一位<br>5. 如子本人已成一位<br>5. 如子本人已成一位<br>5. 如子本人已成一位<br>5. 如子本人已成一位<br>5. 如子本人已成一位<br>5. 如子本人们<br>5. 如子本人们<br>5. 如子来一人们<br>5. 如子来一人们<br>5. 如子本人们<br>5. 如子来一人们<br>5. 如子来一一人们<br>5. 如子来一一人们<br>5. 如子来一一一人们<br>5. 如子来一一人们<br>5. 如子来一一人们<br>5. 如一一人们 | 为了维护等线的严肃性、权威性的<br>技能标准的(技能完善期地)(技能完善规范)等析<br>的条件要求,<br>证件、学历, 即時考证书, 专业<br>效, 不弄虚作题。<br>服会, 文贵和了印度考证事宜, 并<br>义务, 遵守认定记律和考虑规则,<br>和管理, 维护完美担任会和他人后<br>所式的考试 <b>周察</b> , | 和公平性,現準重承诺<br>日关政策及报名须如内<br>工作年睽等信息及认定<br>中清楚知道应该时参加<br>道从完赛组委会部门<br>的合法反益。不做扰乱<br>去规处罚,并承担相应 | 个人签名                    | /  |  |
| 书)                                           | 如同意作出以上承诺,请用微信<br>•                                                                                                    | 等手机应用扫描右侧二维码,在约                                                                                                    | 战签署《个人承诺                                                                                      |                         |    |  |
|                                              |                                                                                                    | 上一步                                                                                                    | 世一才                                                                                           |                         |    |  |
|                                              |                                                                                                    |                                                                                                    |                                                                                               |                         |    |  |

 "签名完毕"后点击下一步,进行"填写报名信息","技 能证书、专业技术职称证书"根据自己可选择填写。

## 注意:选手类别请选择"企业职工"

|          | 上传证件照<br><b>1</b>        | 扫码在线签名<br><b>2</b> | 填写报名信息<br>3 | 预览确认提交<br>4       |
|----------|--------------------------|--------------------|-------------|-------------------|
|          | * 竞赛项目类别 建筑信息            | 現模型技术员 选择          | * 竞赛项目名称    | 2023年第四届绍兴市建筑信息模型 |
|          | *选手类别 企业职<br>*本人已获得 🗌 全国 | Ⅰ ✓ 技术能手 □ 浙江省技术能手 | *服装尺码       | XXL ~             |
| * 54-127 | _                        |                    | * #+ 51     | -                 |
| хц       |                          |                    |             | <del>7</del> 5    |
|          |                          |                    |             | 身份证               |
| *身份证件号码  |                          | 此处填                | 与个人信息叫      |                   |
| *文化程度    | 大学                       | ~                  | *户籍         |                   |
| * 手机号码   | -                        |                    |             |                   |
| * 通讯地址   |                          |                    |             |                   |
|          |                          |                    |             |                   |
| *所在单位    | 此处填                      | 写目前就职单             | 位的相关信息      | 息                 |
| 充一社会信用代码 | 1                        |                    |             |                   |
| *本职业工作年限 |                          | 年                  | *从事岗位       |                   |
| *技能证书    | □有 ☑元                    |                    |             |                   |
| 专业技术职称证书 | 🗌 有 📝 无 🖊                | ▲ 业书可目             | 己选择項与       |                   |
|          | 请填写个人简历,且不               | 超过200字。            |             |                   |
| *个人简历    |                          | 2010-201           | 1年 在甘土学能读-  | 上木工程专业            |
|          |                          | 2010-201           | 44 11未八于机决_ |                   |

信息填写完毕后,然后点击下列1"生成选手报名表"
 并下载,然后点击2上传选手报名表。完成后点击下一步

| 王规超于取有规    |                                     |
|------------|-------------------------------------|
| 生传选手报名表扫描件 | 选择文件 请上传选手报名表扫描件,只允许上传小于20MB的PDF文件。 |
| 其他材料PDF扫描件 | 选择文件 只允许上传小于20MB的PDF文件。             |

## 7. 接下进入预览确认提交页面,对所填信息确认无误后点 "提交",点提交后整个报名结束,等待组委会审核。

| 克赛项目关别     | 建筑信息模型技术员                                                                           |          | 竞赛项目名称 | 2023年第四届增兴市建筑信息机<br>型(BIM)工程师技能大赛 |  |  |
|------------|-------------------------------------------------------------------------------------|----------|--------|-----------------------------------|--|--|
| 选手类别       | 社会人员                                                                                |          | 服装尺码   | XL                                |  |  |
| 本人已获得      | □ 全国技术能手 □ 新江                                                                       | 1省技术能手 🔽 | 无      |                                   |  |  |
| 姓名         | 性别                                                                                  | 男        | 出生日期   |                                   |  |  |
| 身份证件       |                                                                                     |          | 文化程度   | 大学                                |  |  |
| 道讯地址       | 浙江省船兴市越城区平江路2号复旦科技园路兴创新中心1号楼18层                                                     |          |        |                                   |  |  |
| 户籍         | 浙江省昭兴市                                                                              |          |        |                                   |  |  |
| 手机号码       |                                                                                     |          |        |                                   |  |  |
| 所在单位       | 同创工程设计有限公司                                                                          |          |        |                                   |  |  |
| 统一社会信用代码   | 91330600742005425K                                                                  |          |        |                                   |  |  |
| 本职业工作年限    | 3年                                                                                  |          |        |                                   |  |  |
| 从事岗位       | BIMi@it                                                                             |          |        |                                   |  |  |
| 技能证书       | 无                                                                                   |          |        |                                   |  |  |
| 专业技术职称证书   | 无                                                                                   |          |        |                                   |  |  |
| 个人简历       | 2015-2017年绍兴职业技术学院就读建筑工程技术专业 2017-2019年华中科技大学就读土木工程设计专业 2019年-至<br>今同创工程设计有限公司BIM设计 |          |        |                                   |  |  |
| 选手搬名表扫描件   | ☞ 选手报名表.pdf                                                                         |          |        |                                   |  |  |
| 其他材料PDF扫描件 |                                                                                     |          |        |                                   |  |  |
| 我的签名       | 1.812                                                                               |          |        |                                   |  |  |